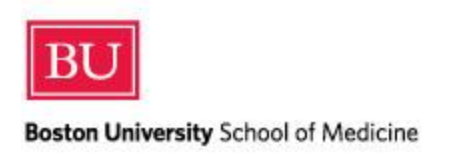

# E-Value PxDx (Pt Log) Student Guide

#### Add New

#### About

The **PxDx** tool is assigned to individuals who are expected to log Procedures and/or Diagnoses during their educational experience. The fields that you are required to log are defined by an E\*Value administrator.

**Tip:** You may log entries into this tool on-the-go using a mobile phone or device – at no additional cost. Log into E\*Value (<u>www.e-value.net</u> – you do not need an "inst" code) using a phone or mobile device to utilize the mobile interface.

#### Logging

**Tip:** If you prefer to enter information entirely via the keyboard, you may advance through the fields using the Tab key. Buttons can be clicked by tabbing to the button and clicking the Space bar.

#### Main

| Diagnosis Tracking                                                                         | ? |
|--------------------------------------------------------------------------------------------|---|
| Main Diag Review                                                                           |   |
| Trainee *                                                                                  |   |
|                                                                                            |   |
| Send Email notifications *                                                                 |   |
| Vac                                                                                        |   |
|                                                                                            |   |
| Interaction Date *                                                                         |   |
| 5/10/2012                                                                                  |   |
| Course *                                                                                   |   |
| Please select an Activity                                                                  |   |
| Site                                                                                       |   |
| Please select a Site                                                                       |   |
| Supervisor *                                                                               |   |
| Please select a Supervisor                                                                 |   |
| Preceptor Involvement (select all that apply) *                                            |   |
| Observed me doing Hx                                                                       |   |
| Observed me doing PE                                                                       |   |
| Observed me doing Pt Edu                                                                   |   |
| Provided me with feedback                                                                  |   |
| Taught me knowledge, reasoning, or skills                                                  |   |
| None                                                                                       |   |
| Setting *                                                                                  |   |
| ◯ Home Visit ◯ In-Patient ◯ Nursing Home ◯ Other ◯ Out-Patient<br>Gender *                 |   |
| C Female C Male C Transgender                                                              |   |
| Time With Patient                                                                          |   |
| Hours: 0 💌 Minutes: 0 💌                                                                    |   |
| Age*                                                                                       |   |
| ◯ Infant < 1 year ◯ Child 1-17 years ◯ Adult 18-64 years ◯ Geriatric 65<br>Ethnicity       |   |
| Please select an Ethnicity                                                                 |   |
| Translator Needed *                                                                        |   |
| 🛇 English Speaking Pt 💿 Used Translator 💿 Used Phone Translator 💿 Family Member Translated |   |
| 💿 Student or Preceptor Spoke Language 💿 No Translator Avail                                |   |
| Select any additional role(s) you performed in the diagnosis *                             |   |
| Did History                                                                                |   |
| Did physical exam                                                                          |   |
| Suggested diagnosis                                                                        |   |
| Suggested treatment                                                                        |   |
| Additonal role(s) in procedures *                                                          |   |
| Assisted                                                                                   |   |
| Observed                                                                                   |   |
| Peformed                                                                                   |   |
| Next>                                                                                      |   |
| Save Record Cancel                                                                         |   |

- Interaction Date: Enter the date of the procedure or diagnosis. Please note, you may be prevented from logging interactions that occurred after a certain threshold, for example those that occurred 60 days or more in the past.
- **Course:** Select the course involved in this interaction.
- Site: Select the name of the site where the transaction took place from the drop-down menu. To filter the list of sites in the drop-down menu, enter all or part of the site name in the Site Filter text field and select the Filter Site button.
- **Supervisor:** Select the name of the supervisor for the interaction you are logging from the dropdown menu. To filter the list of supervisors in the drop-down menu, enter all or part of the supervisor's name in the **Supervisor Filter** text field and select the **Filter Supervisor** button.
- **Preceptor Involvement:** Select the level of involvement of your preceptor during the visit.
- **Setting:** Select the setting in which you saw the patient
- Gender: Select the patient's gender.
- **Time With Patient:** Use the Hours and Minutes drop-down fields to indicate the *overall* time that was spent with the patient for this interaction. The total time will be recorded for each procedure and diagnosis logged.
- Age: Select the patient's age range from the drop-down menu options.
- **Ethnicity:** Select the patient's ethnicity from the buttons provided.
- **Translator Needed:** Select the appropriate option for the level of involvement of a translator during your visit.
- Select any additional role(s) you performed in the diagnosis: Select any additional role(s) in determining the diagnosis that you may have participated in during the visit.
- Additional Role(s) in procedures: Select any additional role(s) that you were involved in for any procedures that may have occurred during the visit.

After you have made your selections for the **Main** tab, click **Next** button to advance to the next tab. The **Save Record** button cannot be used until a diagnosis or procedure has been added. Your selections will be maintained as you advance through the tabs.

**Tip:** Click the **Save as Template** button to save commonly-used responses for future entries. You may save multiple templates.

|                                                                                                    | Next                                        |                                                                                                    |  |
|----------------------------------------------------------------------------------------------------|---------------------------------------------|----------------------------------------------------------------------------------------------------|--|
| Save Cancel Save as Template<br>* Required for Diagnoses Only<br>* Required for Procedures Only<br>* Required for Both |                                             | Templates can be saved to<br>quickly load responses that<br>typically do not change from<br>entry to entry. |  |
| Template:                                                                                                    | Select a Template                           |                                                                                                    |  |
|                                                                                                    | Cardio Template<br>Ambulatory Care Template | •                                                                                                    |  |

#### **Diag Tab**

If your program is using diagnosis tracking, the next tab you see will be **Diagnoses**.

| All Group                                             | )5 <b>v</b> 9                                                                                   |                   |        |             |             |
|-------------------------------------------------------|-------------------------------------------------------------------------------------------------|-------------------|--------|-------------|-------------|
| Diag: *                                               | Filter:                                                                                         |                   |        |             |             |
| Abdomin                                               | al pain 🔺                                                                                       |                   |        |             |             |
| Alcohol a                                             | ind substance abuse                                                                             |                   |        |             |             |
| Anxiety                                               | =                                                                                               |                   |        |             |             |
| Asthma                                                |                                                                                                 |                   |        |             |             |
| Back Pair                                             | 1                                                                                               |                   |        |             |             |
| COPD                                                  |                                                                                                 |                   |        |             |             |
| Coronary                                              | Artery Disease/Acute Angina/Chest Pain                                                          |                   |        |             |             |
| Disheter                                              | mellitur. Ture 2                                                                                |                   |        |             |             |
| Diabetes                                              | memus, type z                                                                                   |                   |        |             |             |
| Role: *                                               |                                                                                                 |                   |        |             |             |
| N/A                                                   |                                                                                                 |                   |        |             |             |
|                                                       |                                                                                                 |                   |        |             |             |
| Add Dia                                               | anosis                                                                                          |                   |        |             |             |
|                                                       |                                                                                                 |                   |        |             |             |
|                                                       |                                                                                                 | Your Role         | Remove | Mo          | ve          |
| Primacy                                               | Diag                                                                                            |                   |        |             |             |
| Primacy<br>1                                          | Diag                                                                                            | N/A               | 0      | Î           | +           |
| Primacy<br>1<br>2                                     | Diag<br>Anxiety<br>Coronary Artery Disease/Acute Angina/Chest Pain                              | N/A<br>N/A        | 0      | Î           | 1           |
| Primacy<br>1<br>2<br>3                                | Diag<br>Anxiety<br>Coronary Artery Disease/Acute Angina/Chest Pain<br>Diabetes mellitus, Type 2 | N/A<br>N/A<br>N/A | 0<br>0 | 1<br>1<br>1 | ↓<br>↓<br>↓ |
| Primacy<br>1<br>2<br>3                                | Diag<br>Anxiety<br>Coronary Artery Disease/Acute Angina/Chest Pain<br>Diabetes mellitus, Type 2 | N/A<br>N/A<br>N/A |        | Î<br>Î<br>Î | ↓<br>↓      |
| Primacy<br>1<br>2<br>3<br>Next>                       | Diag<br>Anxiety<br>Coronary Artery Disease/Acute Angina/Chest Pain<br>Diabetes mellitus, Type 2 | N/A<br>N/A<br>N/A | 0      | 1<br>1<br>1 | •           |
| Primacy<br>1<br>2<br>3<br>Next>                       | Diag<br>Anxiety<br>Coronary Artery Disease/Acute Angina/Chest Pain<br>Diabetes mellitus, Type 2 | N/A<br>N/A<br>N/A | 0<br>0 | Î           | ↓<br>↓      |
| Primacy<br>1<br>2<br>3<br>Next -><br>Save R           | Diag<br>Anxiety<br>Coronary Artery Disease/Acute Angina/Chest Pain<br>Diabetes mellitus, Type 2 | N/A<br>N/A<br>N/A | 0      | 1<br>1<br>1 | ↓<br>↓<br>↓ |
| Primacy<br>1<br>2<br>3<br>Next><br>Save R<br>Required | Diag<br>Anxiety<br>Coronary Artery Disease/Acute Angina/Chest Pain<br>Diabetes mellitus, Type 2 | N/A<br>N/A<br>N/A | 0      | 1<br>1<br>1 |             |
| Primacy<br>1<br>2<br>3<br>Next><br>Save R<br>Required | Diag<br>Anxiety<br>Coronary Artery Disease/Acute Angina/Chest Pain<br>Diabetes mellitus, Type 2 | N/A<br>N/A<br>N/A | 0      | 1<br>1<br>1 |             |

Save as Template

- 1. **Group:** If your program is using Diagnosis Groups, you may filter the list of diagnoses by selecting a group. You may also filter for all un-grouped diagnoses.
- 2. **Diag:** Select the diagnosis or diagnoses from the multi-select list. You can enter all or part of the diagnosis name in the **Filter** text field to filter the list. You can select multiple diagnoses by holding the "CTRL" button while you select your diagnoses.
- 3. Role: Since this is determined on the previous screen this has been set to a default of N/A
- 4. Select the Add Diagnosis button to save the selected diagnoses for this interaction.
- 5. The interaction will be added to the table below. Use the **Remove** icon to delete the interaction. Use the **Move** icon to indicate the primacy of the interaction.
- 6. Select the **Next** button to advance to the next tab.

#### **Procedure Tab**

If your program is using procedure tracking, the next tab you see will be **Procedure**. This tab's setup is very similar to the **Diag** tab.

| or oup.    |                           |           | -      |    |     |
|------------|---------------------------|-----------|--------|----|-----|
| All Group  | 95                        | •         | Y      |    |     |
| Procedu    | re:* Filter:              |           |        |    |     |
| Anticipat  | ory Guidence for Children |           |        |    |     |
| Back Exa   | m                         | -         |        |    |     |
| Breast Ca  | noer Screening            | =         |        |    |     |
| Breastfee  | ding Counseling           |           |        |    |     |
| Colon Ca   | noer Screening            |           |        |    |     |
| ECG inte   | roretation                |           |        |    |     |
| Exercise   | Counseling                |           |        |    |     |
| Geriatric  | depression screen         | -         |        |    |     |
| Role: *    |                           |           |        |    |     |
| N/A        |                           | -         |        |    |     |
|            |                           |           |        |    |     |
| Add Pro    | redure                    |           |        |    |     |
|            | ocourc .                  |           |        |    |     |
| Primacy    | Procedure                 | Your Role | Remove | Mo | ove |
| 1          | Colon Cancer Screening    | N/A       |        | Î  | Ļ   |
| 2          | ECG interpretation        | N/A       | 0      | Î  | Ļ   |
| 3          | Exercise Counseling       | N/A       | 0      | î  | Ļ   |
|            | I                         |           |        |    | -   |
| Next>      |                           |           |        |    |     |
| Save R     | ecord C                   | ancel     |        |    |     |
|            |                           |           |        |    |     |
| * Required | for Diagnoses Only        |           |        |    |     |
| Dequired   | for Disasson Only         |           |        |    |     |

### Diagnosis and Procedure Tracking

Save as Template

*Note:* Certain terms that appear on this screen can be translated for your program and therefore may not match the image above.

- 1. **Group:** If your program has created **Procedure Groups**, you can filter the list of procedures by selecting the Procedure Group from the list to the right of the procedures list, as shown in the example above. Alternatively, you may filter for all un-grouped procedures.
- 2. **Procedure:** Select the procedure or procedures for this interaction from the list. You can enter all or part of the procedure name in the **Filter** text field to filter the list. You can select multiple procedures by holding the "CTRL" button while you select your procedures.
- 3. **Role:** Since this is determined on the previous screen this has been set to a default of N/A
- 4. Select the **Add Procedure** button to add the selected procedures.
- 5. The interaction will be added to the table below. Use the **Remove** icon to delete the interaction. Use the **Move** icon to indicate the primacy of the interaction.
- 6. Select the **Next** button to advance to the next available tab.

#### Review

At any point during the logging process, you can click on the **Review** tab to see what will be recorded if you select the **Save Record** button.

| 5/10/2012<br>Family Me<br>Boston M              | 2<br>∋dicine Clerkship                                                                                                    |                                                                                                    |                                                                                                    |  |  |  |
|-------------------------------------------------|----------------------------------------------------------------------------------------------------|----------------------------------------------------------------------------------------------------|----------------------------------------------------------------------------------------------------|--|--|--|
| 5/10/2012<br>Family Me<br>Boston M              | 2<br>∋dicine Clerkship                                                                                                    |                                                                                                    |                                                                                                    |  |  |  |
| 5/10/2012<br>Family Me<br>Boston M              | 2<br>∋dicine Clerkship                                                                                                    |                                                                                                    |                                                                                                    |  |  |  |
| 5/10/2012<br>Family Me<br>Boston M              | 2<br>edicine Clerkship                                                                                                    |                                                                                                    |                                                                                                    |  |  |  |
| Family Me<br>Boston M                           | edicine Clerkship                                                                                                    |                                                                                                    |                                                                                                    |  |  |  |
| Boston M                                        |                                                                                                    | Family Medicine Clerkship                                                                                                    |                                                                                                    |  |  |  |
|                                                 | Boston Medical Center                                                                                                    |                                                                                                    |                                                                                                    |  |  |  |
| Hoffman, Miriam                                 |                                                                                                    |                                                                                                    |                                                                                                    |  |  |  |
| Observed me doing Hx, Provided me with feedback |                                                                                                    |                                                                                                    |                                                                                                    |  |  |  |
| Nursing I                                       | Home                                                                                                    |                                                                                                    |                                                                                                    |  |  |  |
| Transger                                        | ider                                                                                                    |                                                                                                    |                                                                                                    |  |  |  |
| 4:07                                            |                                                                                                    |                                                                                                    |                                                                                                    |  |  |  |
| Adult 18-6                                      | 64 years                                                                                                    |                                                                                                    |                                                                                                    |  |  |  |
| Caucasia                                        | In                                                                                                    |                                                                                                    |                                                                                                    |  |  |  |
| Used Tra                                        | nslator                                                                                                    |                                                                                                    |                                                                                                    |  |  |  |
| Standard                                        | ized Patient                                                                                                    |                                                                                                    |                                                                                                    |  |  |  |
| Did histor                                      | ry, Did physical exam                                                                                                    |                                                                                                    |                                                                                                    |  |  |  |
| Observed                                        | l, Performed                                                                                                    |                                                                                                    |                                                                                                    |  |  |  |
| Primacy                                         | Dia                                                                                                    | Your Role                                                                                                    |                                                                                                    |  |  |  |
| 1                                               | Anxiety                                                                                                    |                                                                                                    | N/A                                                                                                    |  |  |  |
| 2                                               | Coronary Artery Diseasel                                                                                                    | Acute Angina/Chest Pain                                                                                                    | N/A                                                                                                    |  |  |  |
| 3 Diabetes mellitus, Type 2                     |                                                                                                    |                                                                                                    | N/A                                                                                                    |  |  |  |
| Primacy                                         | Procedure                                                                                                    | Your Role                                                                                                    |                                                                                                    |  |  |  |
| 1                                               | Colon Cancer Screening                                                                                                    | N/A                                                                                                    |                                                                                                    |  |  |  |
| 2                                               | ECG interpretation                                                                                                    | N/A                                                                                                    |                                                                                                    |  |  |  |
| 3                                               | Exercise Counseling                                                                                                    | N/A                                                                                                    |                                                                                                    |  |  |  |
|                                                 | Nursing F<br>Transgen<br>4:07<br>Adult 18-6<br>Caucasia<br>Jsed Tra<br>Standard<br>Did histor<br>Diserved<br>Primacy<br>1<br>2<br>3<br>Primacy<br>1<br>2<br>3 | Nursing Home Transgender 4:07 Adult 18-64 years Caucasian Used Translator Standardized Patient Did history, Did physical exam Observed, Performed Primacy Coronary Artery Disease/ Coronary Artery Disease/ Diabetes mellitus, Type 2 Primacy Colon Cancer Screening ECG interpretation Exercise Counseling | Nursing Home<br>Transgender<br>4:07<br>Adult 18-64 years<br>Caucasian<br>Used Translator<br>Standardized Patient<br>Did history, Did physical exam<br>Diserved, Performed<br>Primacy Diag<br>1 Anxiety<br>2 Coronary Artery Disease/Acute Angina/Chest Pain<br>3 Diabetes mellitus, Type 2<br>Primacy Procedure Your Role<br>1 Colon Cancer Screening N/A<br>2 ECG interpretation N/A<br>3 Exercise Counseling N/A |  |  |  |

Save as Template

- 1. Select the **Print This Page** button if you wish to print the record.
- 2. Select the **Save Template Parameters** button to save your selections for use when logging future interactions. The template will be available from the **Main** tab.

\*

3. Select the **Save Record** button to save this defined interaction. If necessary, you may use the PxDx Review/Edit tool to make changes or view the record.

## **Procedure Log**

#### About

Use this report to search for PxDx Log entries by Site, Course, Trainee, Procedure, Trainee Role, Supervisor, Confirmation Status, Patient ID, or Patient Age Group. The report can display log entries for one trainee at a time. Access to trainee log entries will be based on Role and program configuration.

### **Generating the Report**

| Filter Template:     | {Select a Template}                                                                                             |                      |                |  |  |  |
|----------------------|----------------------------------------------------------------------------------------------------|----------------------|----------------|--|--|--|
| (1) Start Date:      | 03/28/2011                                                                                                    | End Date: 06/28/2011 |                |  |  |  |
| Site Group:          | {All Site Groups}                                                                                               |                      |                |  |  |  |
| Site Filter:         |                                                                                                    | {Active Sites} 👻 Fi  | ter 🛛 😣        |  |  |  |
| (2) Site:            | {All Sites}                                                                                                    | TERRINA CONTRACTOR   | -              |  |  |  |
| Activity Filter:     |                                                                                                    | {All Activities} -   | Filter 😣       |  |  |  |
| (3) Activity:        | {All Activities}                                                                                                |                      | -              |  |  |  |
| Current Rank:        | {All Ranks}                                                                                                    |                      | -              |  |  |  |
| People Groups:       | {All Groups}                                                                                                    |                      | -              |  |  |  |
| Last Name Filter:    | {Active U                                                                                                    | sers} 🗸              | Filter/Refresh |  |  |  |
| (4) Trainees:        | Blackwell, Elizabeth                                                                                            |                      |                |  |  |  |
| Procedure Group:     | p: {Select a Procedure Group}                                                                                   |                      |                |  |  |  |
| 5 Procedures:        | {All Procedures}<br>Abdominal Paracentesi<br>ACL Reconstruction<br>Arterial Catheter<br>Arterial line placement | S                    | -              |  |  |  |
| (6) Trainee's Role:  | {All Roles}                                                                                                    |                      |                |  |  |  |
| Supervisor:          | {All Supervisors}                                                                                               |                      |                |  |  |  |
| Confirmation Status: | n Status: {All Statuses} -                                                                                      |                      |                |  |  |  |
| Patient ID:          | {All Patient IDs}                                                                                               |                      |                |  |  |  |
| Patient Age Group:   | ip: {All Age Groups} -                                                                                          |                      |                |  |  |  |
| Credentialing:       | {All Records}                                                                                                   |                      |                |  |  |  |
| Sort Report By:      | User Name                                                                                                    |                      |                |  |  |  |
| Format Option:       | HTML                                                                                                    |                      | •              |  |  |  |

#### Step 1

Start and End Date: Select the date range for the entries to be included in the report. Please • note, these dates refer to the interaction date logged for the entry, not the date that the entry was logged.

#### Step 2:

• Site: You can choose to view entries logged at a particular site or at sites included in a particular Site Group. You may also filter the Site list by name or active/inactive status.

#### Step 3:

• Course: You can choose to view entries logged for a particular course or courses included in a particular Course Group. You may also filter the Course list by name or active/inactive status.

#### Step 5:

Procedure: You may filter the report for a particular procedure or procedure(s) using the multi-• select list. If your program uses the E\*Value option to create groups and subgroups, then this list will distinguish the procedures included in the subgroups with a bold header when a Procedure Group is selected above:

| Procedure Group: | Bone Procedures                                     | -      |
|------------------|-----------------------------------------------------|--------|
| Procedures:      | {All Procedures}<br><i>Arm Bornes</i><br>Broken Arm | *<br>E |
|                  | Broken Wrist<br>Leg Bones                           | *      |

Click the **Next** button to generate the report.